## ORIENTAÇÃO PARA EMPRESA SOLICITAR ISENÇÃO DE ANUIDADE PJ

**Resolução CFN nº 766/2023, Art.1º, §3º**. As empresas cujo único sócio seja nutricionista regularmente inscrito no seu respectivo Conselho Regional de Nutricionistas enquadradas em quaisquer das situações previstas no § 1º deste artigo, uma vez requerida a isenção, ficarão dispensadas do pagamento de anuidades dos exercícios subsequentes desde que não tenha alteração contratual que modifique o quadro societário.

1. Acesse o Autoatendimento

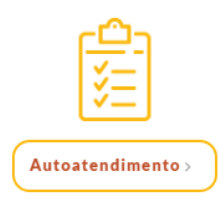

## 2. Acesse sua Inscrição

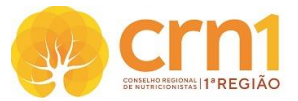

| Acesse<br>sua inscrição                    | Acesse Sua Inscrição                                                                                                    |  |  |  |
|--------------------------------------------|----------------------------------------------------------------------------------------------------|--|--|--|
| Reemitir<br>Boleto                         | Para ENTRAR e ter acesso aos servicos disponíveis, digite nos campos abaixo o número da sua inscrição/conforme consta em                                                                                                    |  |  |  |
| Requerimento<br>de<br>Inscrição / Cadastro | sua Carteira de identidade Profissional) ou, no caso de PJ, o nº do <b>Registro</b> que consta na CRQ (Certidão de Registro e Quitação),<br>e a Senha.<br>Sendo o primeiro acesso, digite o número de Inscrição no campo Login e clique em Criar uma senha. |  |  |  |
| Acompanhamento<br>de<br>Protocolo          | Caso tenha esquecido sua senha, clique em Recuperar senha.                                                                                                    |  |  |  |
| Conferência<br>de<br>Certidão              | N° Inscrição: │<br>Senha:                                                                                                    |  |  |  |
| Consulta<br>de<br>Cadastro                 | Entrar<br>Crisruma sentia Peruparar sentia Permitri boleto                                                                                                    |  |  |  |
| Fale<br>Conosco                            | ★ Novidade para rapidamente, sem necessidade de senha, obter 2* via de boleto                                                                                                    |  |  |  |
| Sair                                       | (Incomment ()))))) () () () () () () () () () () (                                                                                                    |  |  |  |

3. Clique em Protocolo de Requerimento (coluna à esquerda)

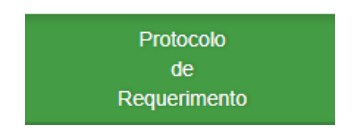

 Selecione a opção REQUERIMENTO PJ – NET – SOLICITA ISENÇÃO DE CONTRIB. SOCIO/PROPRIETARIO

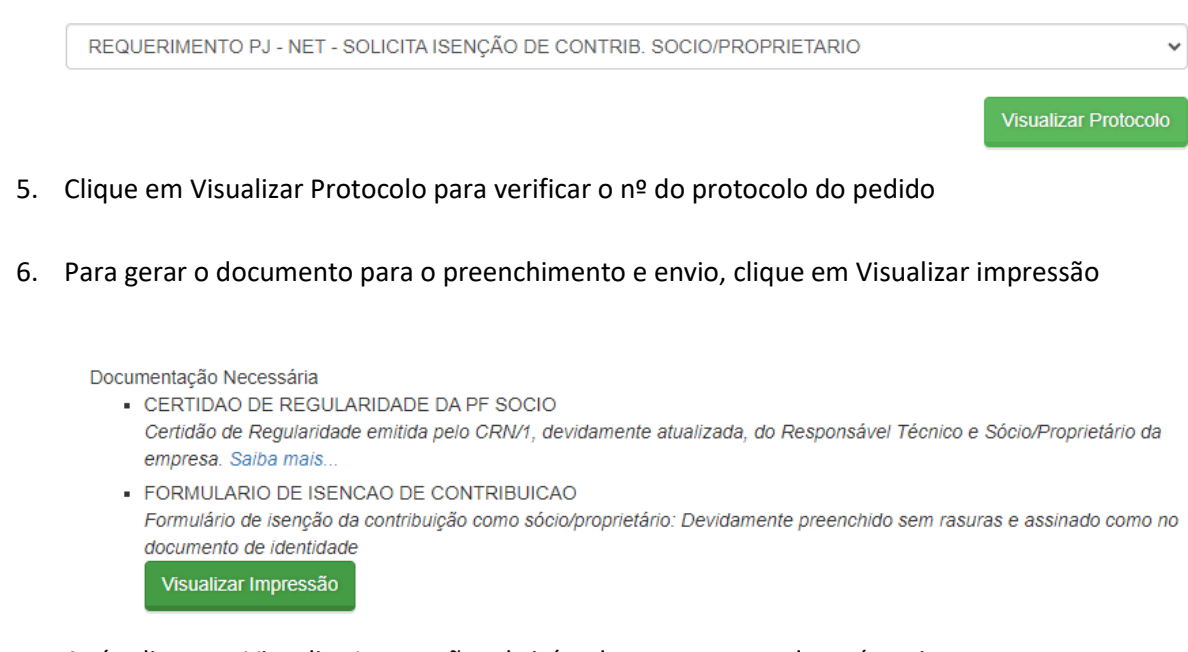

Após clicar em Visualiza Impressão, abrirá o documento que deverá ser impresso, preenchido e assinado pelo profissional.

- 7. Ir em Acompanhamento de Protocolo (coluna à esquerda)
- 8.

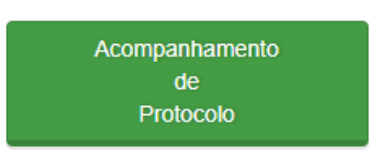

9. Informe o Nº do Protocolo e CNPJ da empresa

## 10. Clique em Enviar documentação

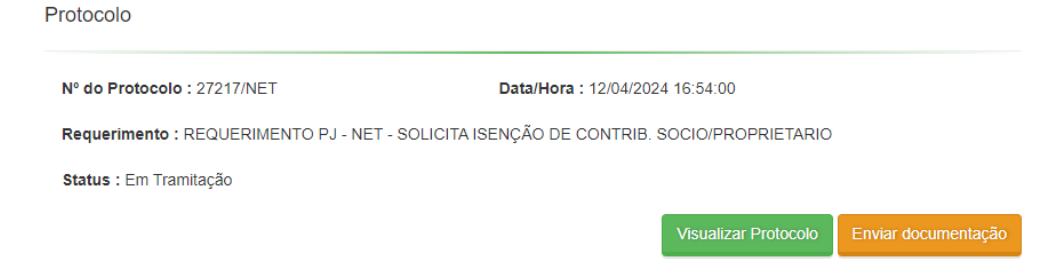

## 11. Anexar os documentos e enviar anexos

Envio de documentos

| Anexar documentos somente em formato .pdf e com tamanho máximo de 5 MB |                                       |        |  |  |
|------------------------------------------------------------------------|---------------------------------------|--------|--|--|
| Lista de arquivos anexados                                             |                                       |        |  |  |
| Arquivo                                                                | CERTIDAO DE REGULARIDADE DA PF SOCIO  |        |  |  |
| Arquivo                                                                | FORMULARIO DE ISENCAO DE CONTRIBUICAO |        |  |  |
| Adicionar Novo                                                         |                                       | Enviar |  |  |
|                                                                        |                                       |        |  |  |

Verifique se todos os arquivos necessários estão devidamente anexados

- 12. A documentação enviada será analisada pela Gerência de Fiscalização no prazo de até 10 dias úteis para emissão do documento. Em caso de diligência, aguardaremos o atendimento da pendência que será comunicada à empresa para darmos andamento ao processo.
- 13. Acompanhar o andamento do PROTOCOLO, através de seu NÚMERO no site pelo item Acompanhamento de Protocolo do menu de serviços.

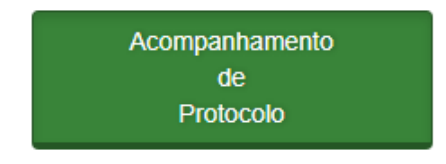